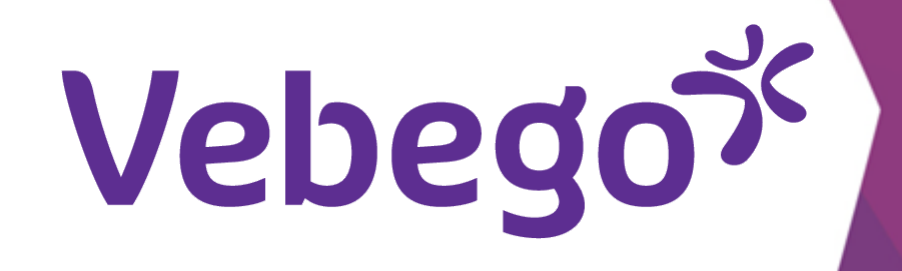

1

## تسجيل الدخول إلى تطبيق ORTEC ESS 7 على هاتفي الذكي ما الذي يجب عليك فعله قبل تسجيل الدخول لأول مرة باستخدام تطبيقORTEC?

ما الذي تحتاج إليه؟

## هاتفك المحمول عنوان البريد الإلكتروني الخاص بعملك (كلمة المرور (لعنوان البريد الإلكتروني الخاص بالعمل

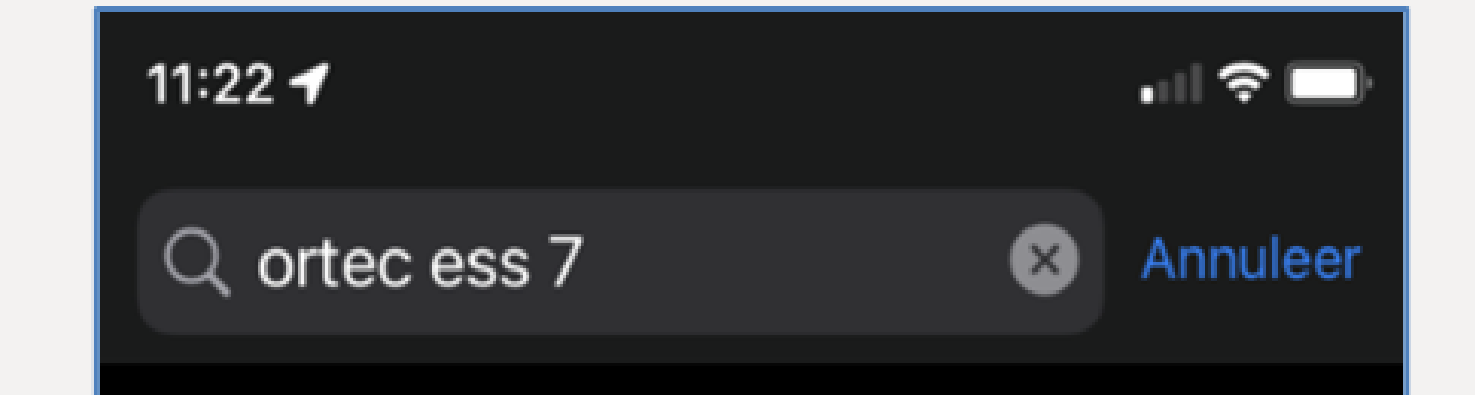

قم ORTEC على هاتفك المحمول إذا لم تكن قد قمت بذلك بتثبيت تطبيق.

تثبيت تطبيق ORTEC

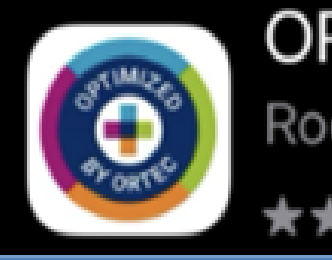

ORTEC Employee Self. Roosterplanning app

Download

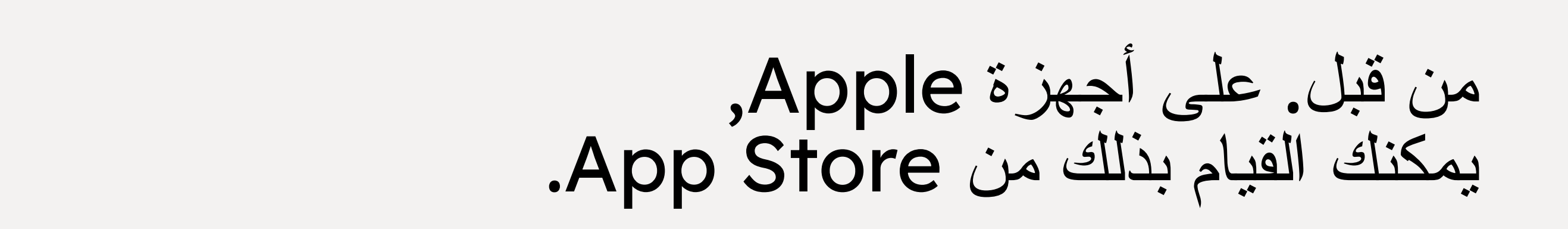

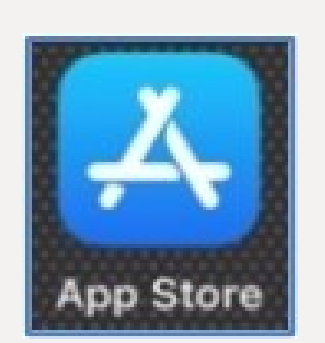

Google Play

استخدم متجر Google Play للأجهزة المحمولة الأخرى.

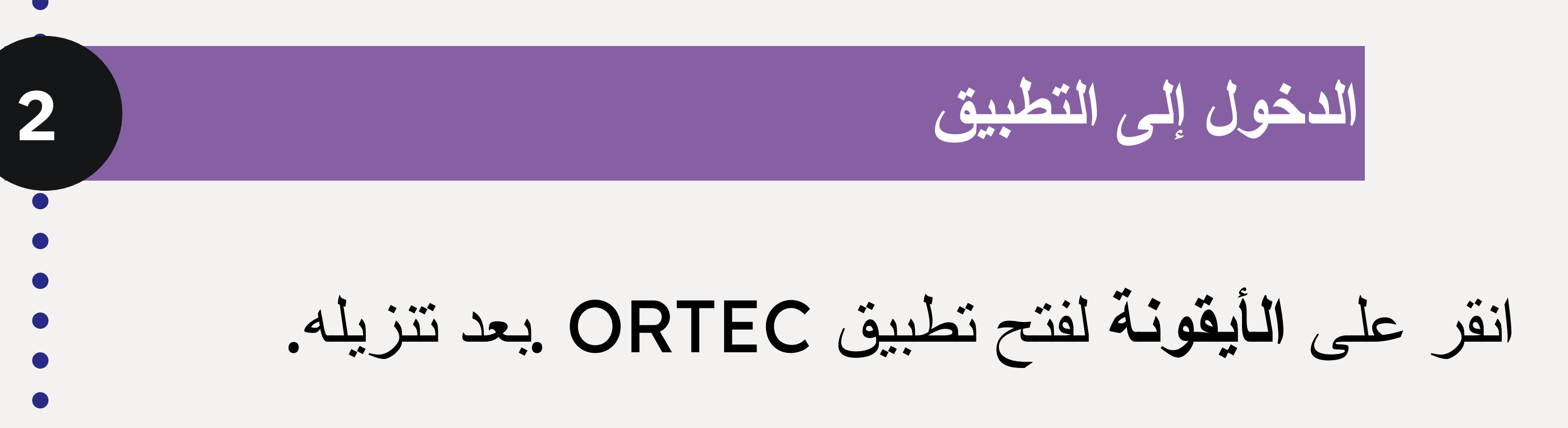

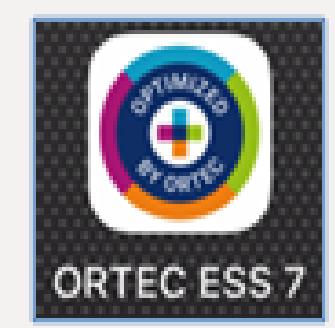

ستظهر الشاشة التالية Welkom Selecteer hieronder een optie om de app te openen. انقر على "Inloggen". INLOGGEN

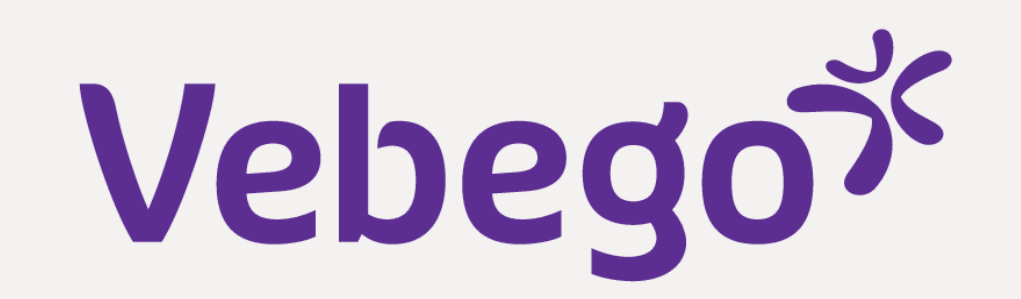

## الاتصال بـ Vebego

3

4

5

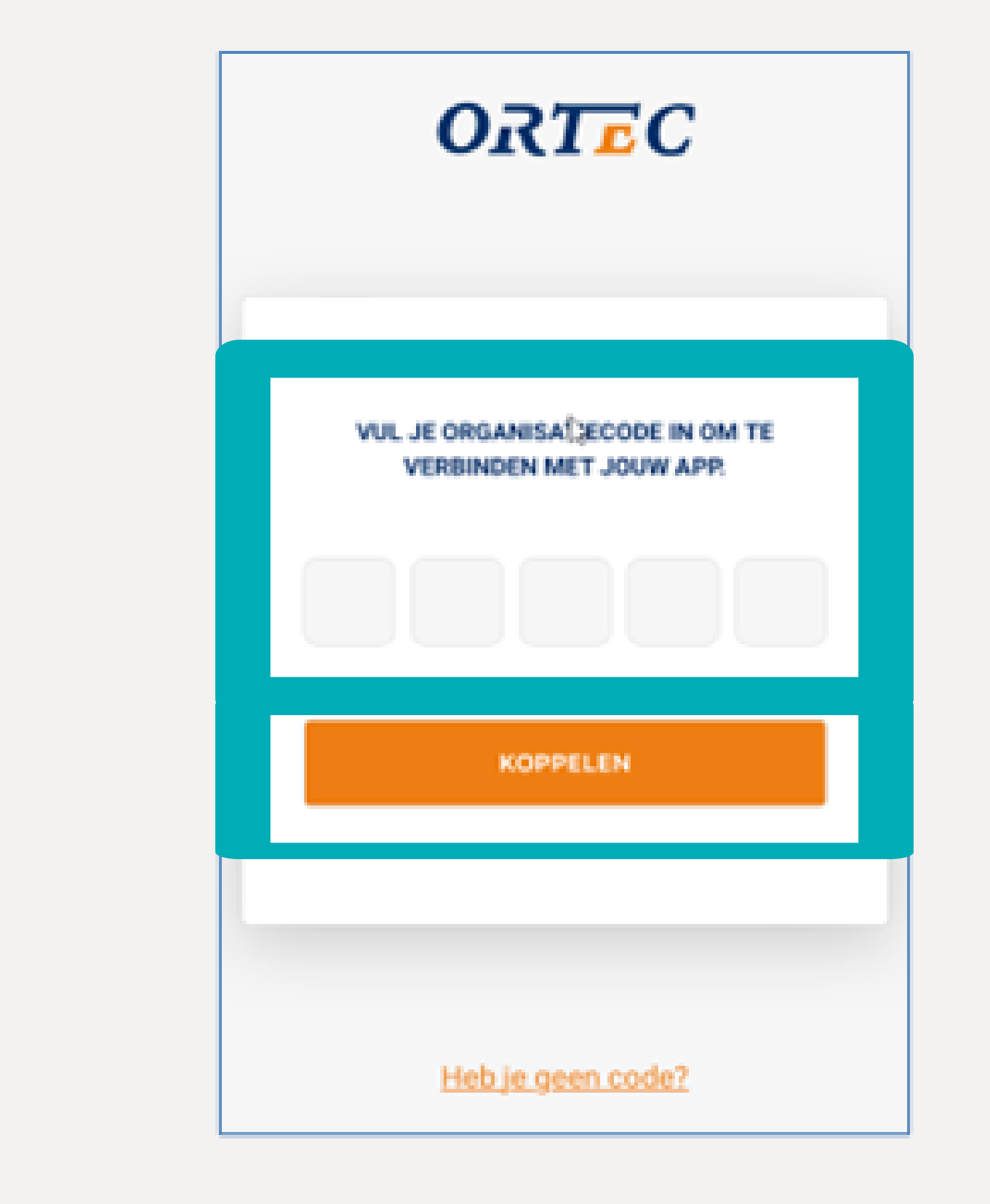

## املاً VBGAP بواسطة VBGAP على "KOPPELEN"

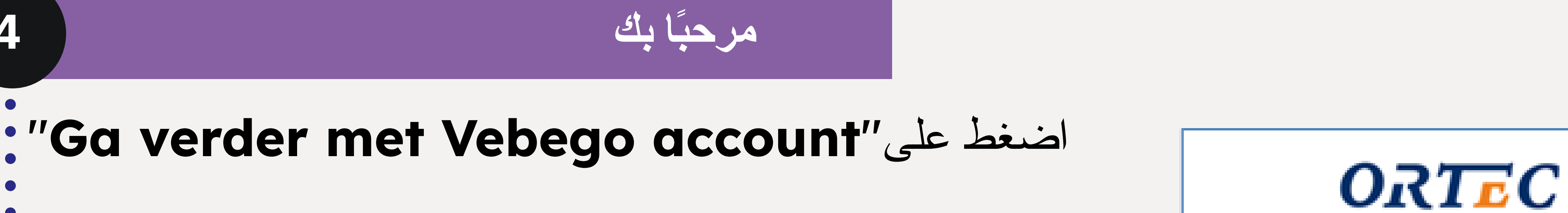

استخدم عنوان البريد الإلكتروني الخاص بعملك

أدخل عنوان بريدك الإلكتروني الخاص بالعمل واضغط على

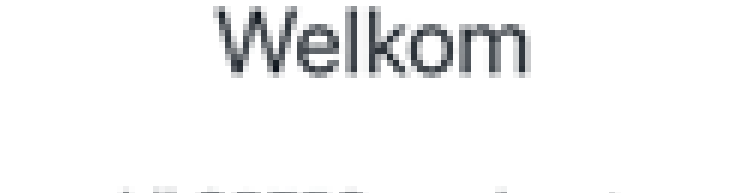

OPTIMIZE YOUR WORLD

Meld u aan bij ORTEC om door te gaan naar Relevance app (vebegoenv3acceptance).

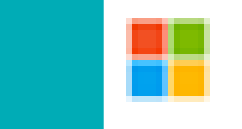

Ga verder met Vebego account

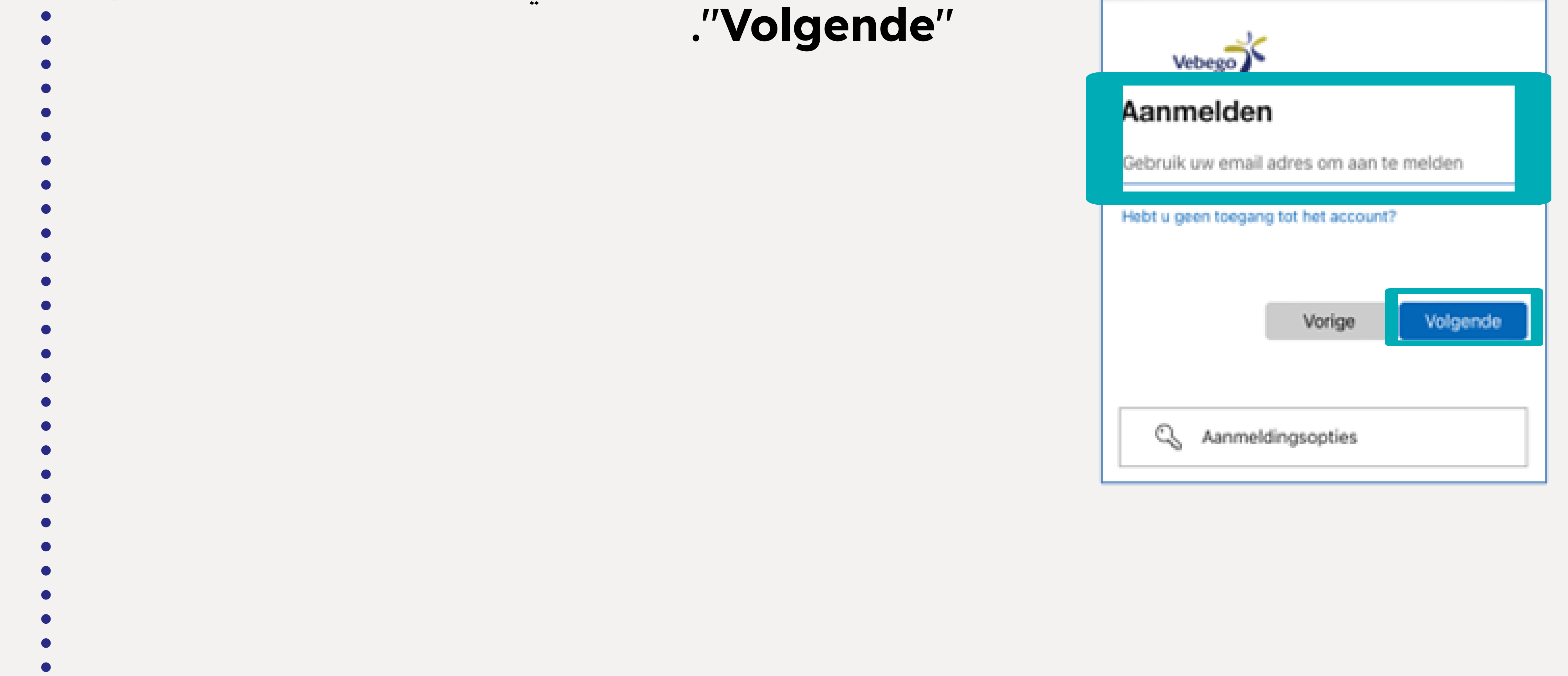

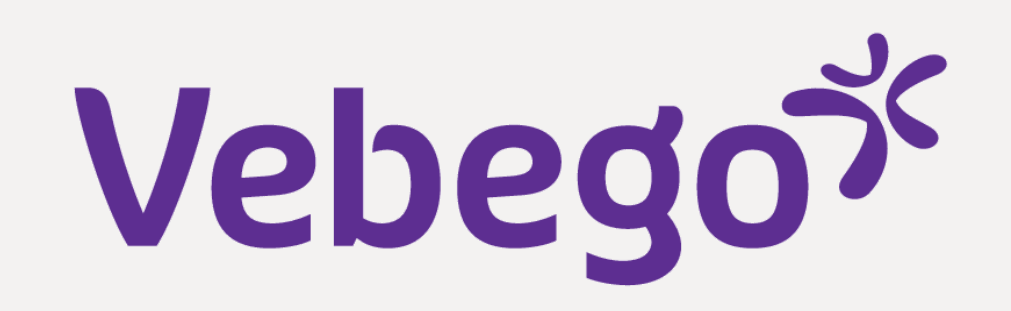

إرسال كلمة المرور

أدخل كلمة المرور واضغط على "Aanmelden".

6

| Wachtv     | voord in | voeren |          |
|------------|----------|--------|----------|
| Wachtwoord | j        |        |          |
| Wachtwoord | vergeten |        |          |
|            |          | Aa     | inmelden |
|            |          |        |          |
|            |          |        |          |
|            |          |        |          |
|            |          |        |          |
|            |          |        |          |
|            |          |        |          |

| 7     | تأكيد الهوية                   |                                                                                 |
|-------|--------------------------------|---------------------------------------------------------------------------------|
| •     | قم بتأكيد هويتك عن طريق اختيار | Annuleer 🔒 >softonline.com 🗚 🖒                                                  |
| • • • | ."Sms verzenden naar"          | Vebego<br>Jemand@vebego.com                                                     |
| •     |                                | Bevestig uw identiteit                                                          |
| •     |                                | Sms verzenden naar +XX XXXXXXX70                                                |
| •     |                                | Bellen naar +XX XXXXXXXX70                                                      |
| •     |                                | Meer informatie                                                                 |
| •     |                                | Zijn uw verificatiemethoden actueel? Controleren bij<br>https://aka.ms/mfasetup |
| •     |                                | Annuleren                                                                       |
| •     |                                |                                                                                 |
| •     |                                |                                                                                 |
| •     |                                |                                                                                 |
|       |                                | Gebruiksvoorwaarden Privacy en cookies                                          |
|       |                                | < > 🗅 🥥                                                                         |
| •     |                                |                                                                                 |
| •     |                                |                                                                                 |
| •     |                                |                                                                                 |
|       |                                |                                                                                 |

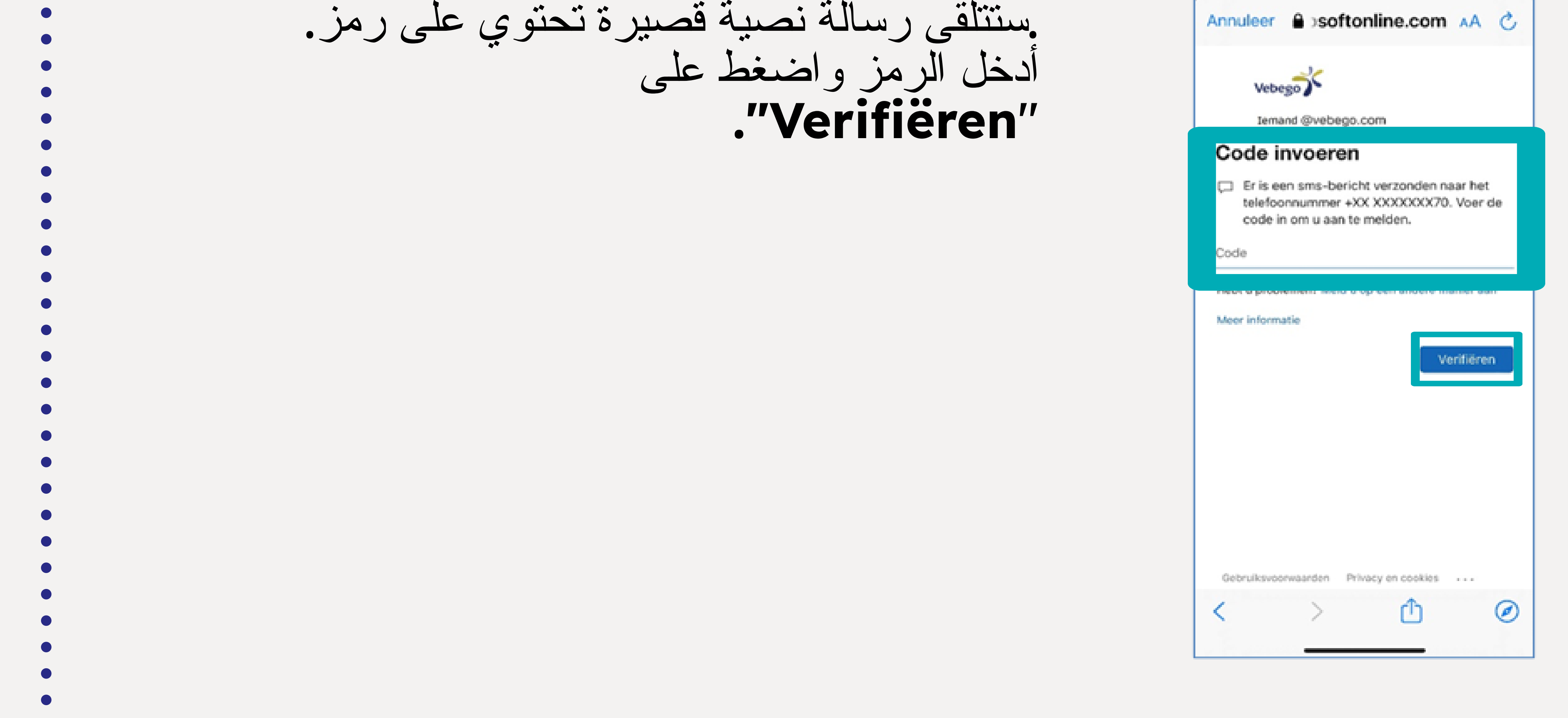

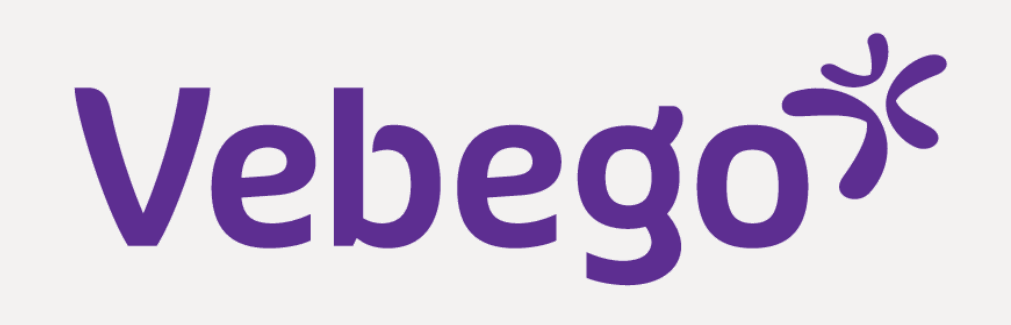

| -                                                           |                                                        |       |
|-------------------------------------------------------------|--------------------------------------------------------|-------|
| ROODTER                                                     |                                                        | MILLA |
| iii 🗎                                                       | < SEPTEMBER 2022                                       | >     |
|                                                             |                                                        |       |
|                                                             | LAAD VORIGE DAGEN                                      |       |
|                                                             |                                                        |       |
|                                                             |                                                        |       |
| • vrijdag 1                                                 | 16 september                                           |       |
| <ul> <li>vrijdag 1</li> <li>20:00</li> <li>22:30</li> </ul> | 16 september<br>MOZA-3<br>3100021512E ObjectleiderNaam |       |
| • vrijdag 1<br>20:00<br>22:30                               | I6 september<br>MOZA-3<br>3100021512E ObjectleiderNaam |       |
| • vrijdag 1<br>20:00<br>22:30<br>zaterdag                   | 16 september<br>MOZA-3<br>3100021512E ObjectleiderNaam |       |

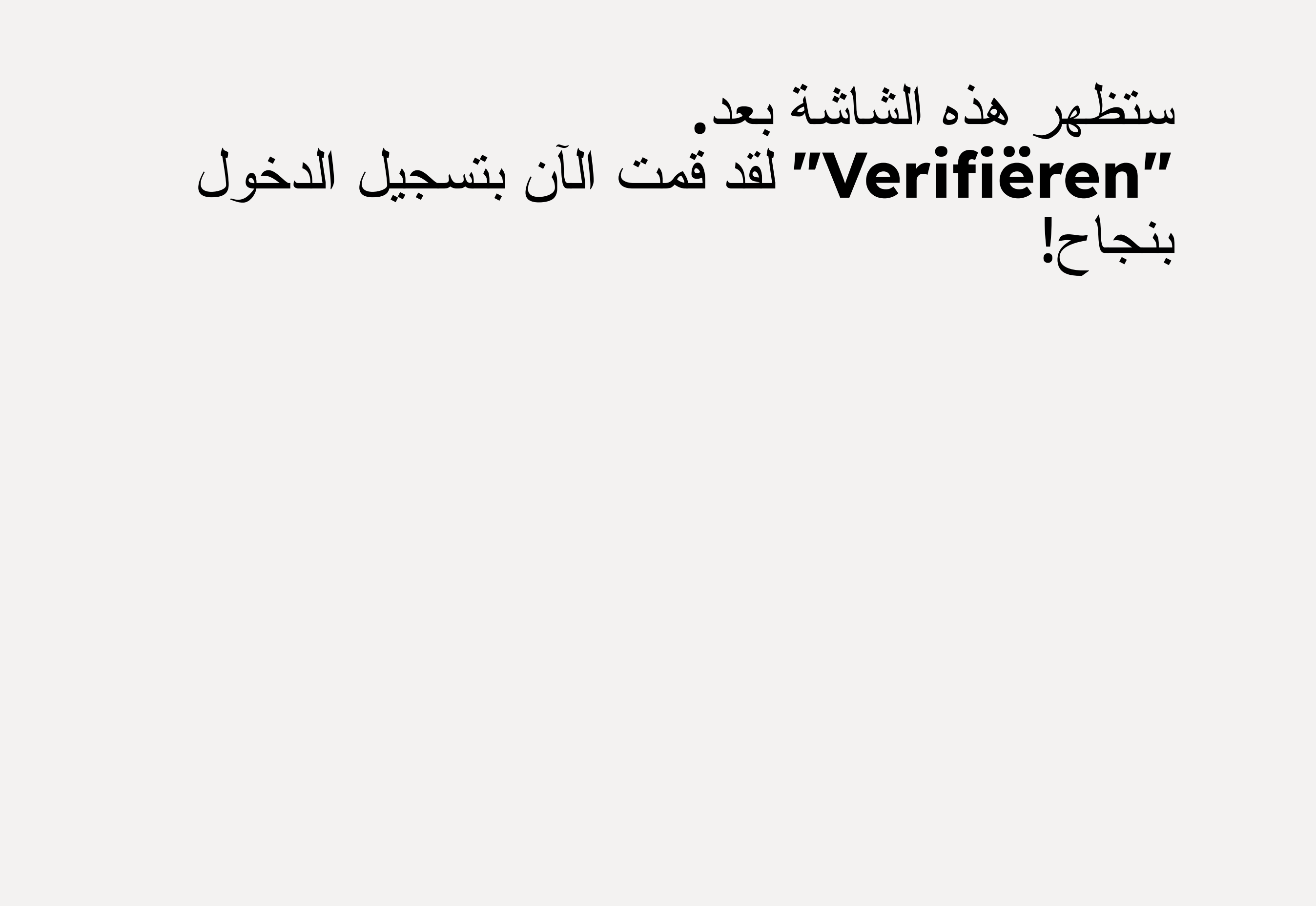

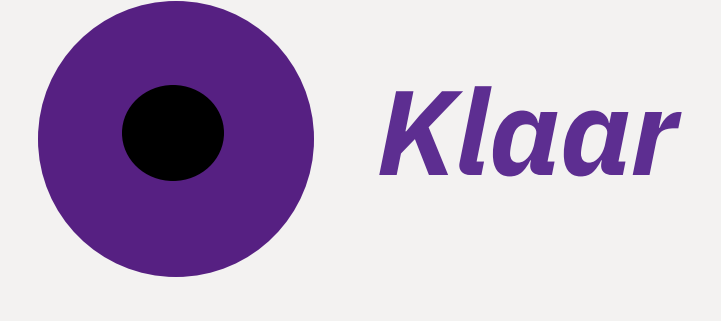